## Leiðbeiningar fyrir Nori vef FIMAK

Slóðin inn á vefinn hjá FIMAK er https://fimak.felog.is

Inni á þessum vef staðfesta forráðamenn/iðkendur þáttöku barns síns í starfi FIMAK fyrir önnina og jafnframt er gengið frá greiðslu á æfingagjöldum þar.

MUNIÐ : byrja á að samþykkja skilmála, áður en haldið er áfram. Skráning er lokuð þar til búið er að samþykkja skilmála.

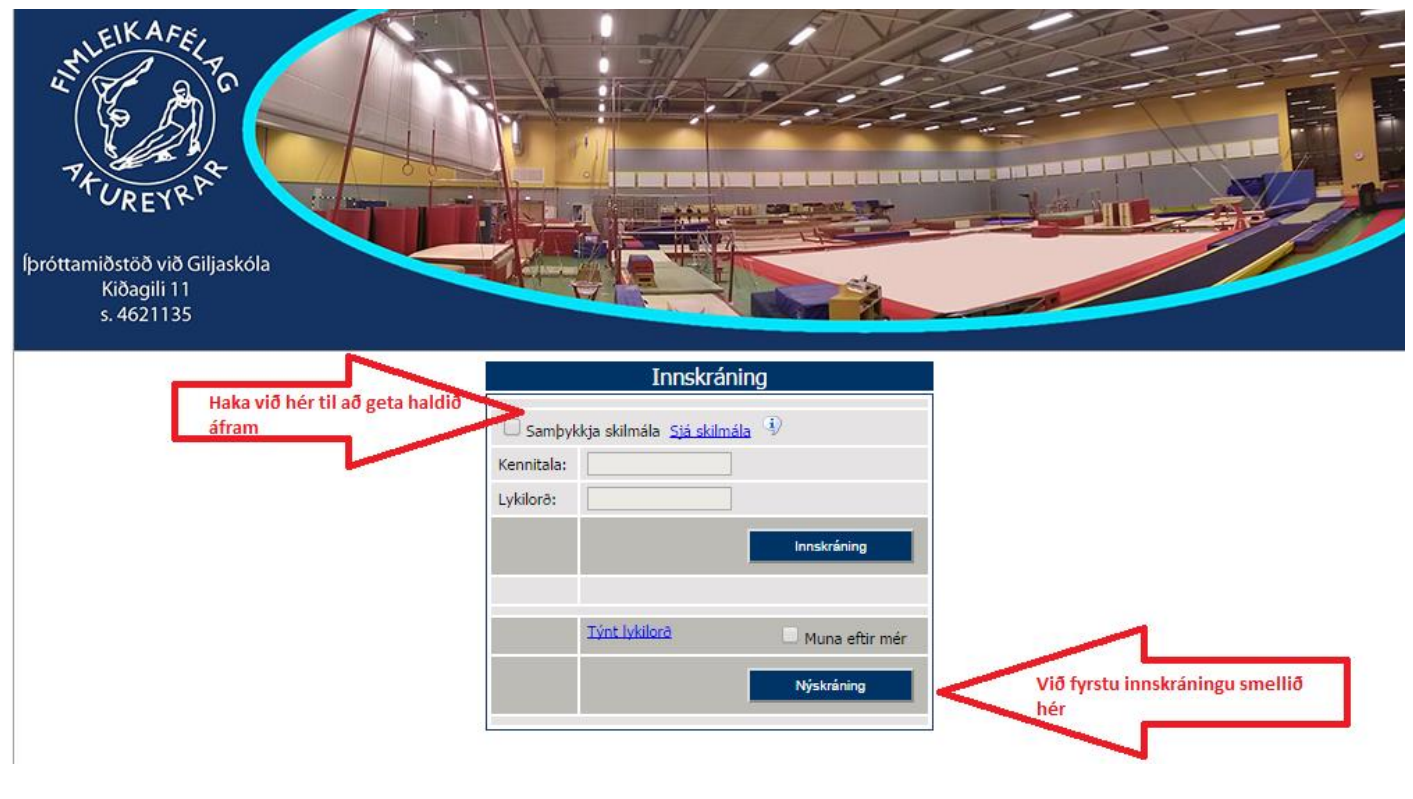

Í fyrsta skipti er valin NÝSKRÁNING og birtist þá þessi mynd : Skráðu kennitölu þína og smelltu svo á áfram.

## Nýskráning forráðamanns

| Nýskráning forráðamanns           |                                                |                                          |       |
|-----------------------------------|------------------------------------------------|------------------------------------------|-------|
| Kennitala:                        |                                                |                                          |       |
| Nafn:                             |                                                | Kyn:                                     | KK    |
| Heimili:                          |                                                | Lykilorð:                                |       |
| Póstnúmer:                        | •                                              | Lykilorð aftur:                          |       |
| Netfang:                          |                                                | Sími:                                    |       |
| Netfang aftur:                    |                                                | Farsími:                                 |       |
| Aukanetfang:                      |                                                | Til dæmis netfang<br>annars forráðamanns | TFAHP |
| Félagsmaður í FIMAK               | Haka úr ef þið viljið ekki vera a<br>pástlista | á Sláðu inn stafina fyrir ofan           |       |
| Er jafnframt iðkandi Haka<br>iðke | a úr nema þið séuð sjálf<br>indur.             | Hætta við                                | Skrá  |

Fyllið út netföng og símanúmer, veljið lykilorð.

Ákveða þarf hvort eigi að vera hakað við "Félagsmaður FIMAK" og munið að taka hakið úr í "Er jafnframt iðkandi" nema þið séuð það líka.

Félagakerfið er tengt við Þjóðskrá og þess vegna kemur nafn þitt sjálfkrafa inn í skráninguna, en frekari upplýsingar úr Þjóðskrá birtast ekki fyrr en búið að er skrá og staðfesta lykilorð.

Vinsamlegast skráðu upplýsingar eins nákvæmlega og beðið er um, það auðveldar bjálfurum og skrifstofu starfið.

Valkostir í skráningu :

#### Félagsmaður FIMAK

Ef hakað er við "**Þá er viðkomandi á félaga og póstlista** " þá er viðkomandi kominn sjálfvirkt inn á póstlista.

Ef þú ert aðeins að skrá iðkanda, en vilt ekki vera sjálf(ur) skráður félagi eða á póstlista, þá má taka hakið í burtu og hefur það engin áhrif á framhaldið.

#### Jafnframt iðkandi

Með því að velja "Er jafnframt iðkandi" er hægt að sjá öll námskeið ætluð fullorðnum á vegum félagsins.

Framvegis er valið "Innskráning" þegar farið er inn í skráningarkerfið.

## Yfirlitsmynd

Þegar fyrstu skráningu er lokið, þá birtist yfirlitsmyndin.

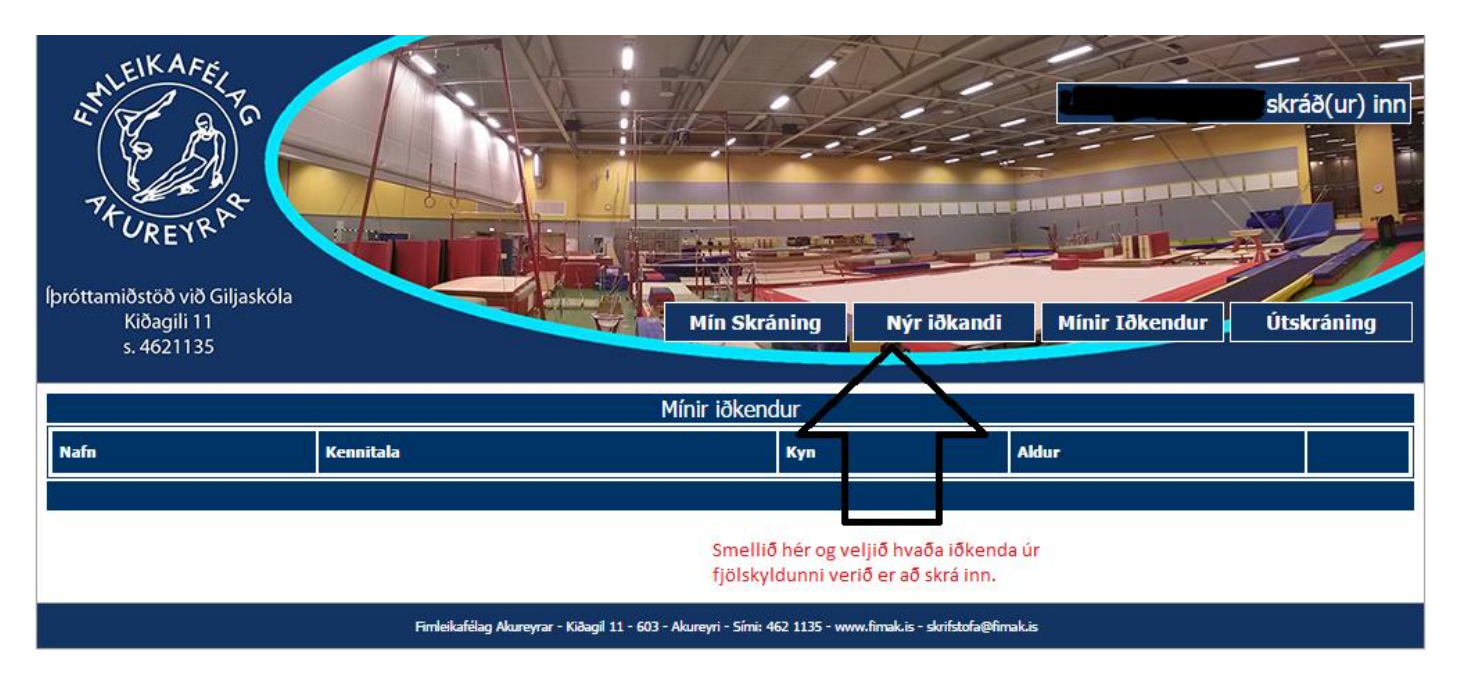

Þegar við komum inn í kerfið, þá birtist þessi valmynd.

Smelltu á **nýr iðkandi** til þess að skrá barn eða maka inn í kerfið. Í fellilistanum birtast allir sem teljast til þinnar fjölskyldu samkvæmt Þjóðskrá, maki og börn 18 ára og yngri. "Börn" eldri en 18 ára hafa sjálfstæða skráningu inn í kerfið.

Veldu nafn og smelltu á Áfram.

Grunnupplýsingar eru úr Þjóðskrá, bæta þarf við netfangi, aukanetfangi og síma 1 & 2. Athugið að þetta eru upplýsingar sem félagið styðst við til að vera í samskiptum við forráðamenn. Ýtið á **skrá** til að staðfesta skráningu.

Þið endurtakið svo leikinn ef skrá á fleiri en eitt barn.

Á yfirlitssíðunni birtast upplýsingar um þig og þá úr fjölskyldunni sem búið er að virkja. Lengst til hægri í hverri línu er hægt að smella á Námskeið/Flokkar í boði. Athugið að þið eigið eingöngu að velja það námskeið sem tölvupóstur frá FIMAK segir til um.

# Skráning iðkanda á námskeið

Á myndinni **Mínir iðkendur** er aftast í hverri línu boðið upp á **Námskeið/Flokkar í boði** Verið í réttri línu og smellið á krækjuna.

Þá birtast námskeiðin, veljið það námsekið sem FIMAK tilgreinir í tölvupóstinum svo skráning sé rétt. Ekki er leyfilegt að velja bara eitthvað námskeið þar sem hóparnir eru fjöldatakmarkaðir og búið er að raða í hópana.

Veljið því rétt námskeið/hóp og smellið á skráning á námskeið aftast í línunni.

Á næstu síðu er farið yfir hvernig skráning er staðfest og greitt er fyrir valið námskeið.

|             |                           | Iðkandi:           | dótt     | ii - Námskeið í boði    |                     |
|-------------|---------------------------|--------------------|----------|-------------------------|---------------------|
| Deild       | Flokkur                   |                    | Námskeið | Tímabil                 | Skráning            |
| Æfingahópar | Áhaldafimleikar KK og KVK |                    | F1       | 01.09.2014 - 31.12.2014 | Skráning á námskeið |
| Æfingahópar | Áhaldafimleikar KK og KVK |                    | F2       | 28.08.2014 - 31.12.2014 | Skráning á námskeið |
| Æfingahópar | Áhaldafimleikar KK og KVK | Athugið að volia   | F3       | 01.09.2014 - 31.12.2014 | Skráning á námskeið |
| Æfingahópar | Áhaldafimleikar KK og KVK | rétt námskeið hér. | F4       | 01.09.2014 - 31.12.2014 | Skráning á námskeið |
| Æfingahópar | Áhaldafimleikar KK og KVK | Eingöngu þann      | F5       | 01.09.2014 - 31.12.2014 | Skráning á námskeið |
| Æfingahópar | Áhaldafimleikar KK og KVK | hóp sem iðkandi    | F6       | 01.09.2014 - 31.12.2014 | Skráning á námskeið |
| Æfingahópar | Áhaldafimleikar KK og KVK | er í.              | F7       | 01.09.2014 - 31.12.2014 | Skráning á námskeið |
| Æfingahópar | Áhaldafimleikar KK og KVK |                    | К1       | 01.09.2014 - 31.12.2014 | Skráning á námskeið |
| Æfingahópar | Áhaldafimleikar KK og KVK |                    | К2       | 01.09.2014 - 31.12.2014 | Skráning á námskeið |
| Æfingahópar | Áhaldafimleikar KK og KVK |                    | КЗ       | 01.09.2014 - 31.12.2014 | Skráning á námskeið |
| Æfingahópar | Grunnhópar KVK            |                    | A1       | 01.09.2014 - 31.12.2014 | Skráning á námskeið |
| Æfingahópar | Grunnhópar KVK            |                    | A2       | 01.09.2014 - 31.12.2014 | Skráning á námskeið |
| Æfingahópar | Grunnhópar KVK            |                    | A3       | 01.09.2014 - 31.12.2014 | Skráning á námskeið |

## Staðfesting námskeiðs og greiðsla

Ákveða þarf hvort nota eigi Tómstundaávísun (fyrir þá sem það stendur til boða, börn 6-13 ára með lögheimili á Akureyri geta nýtt sér það hjá okkur. Ef iðkandi er með lögheimili í Hörgársveit og vill nýta tómstundaávísun sína hjá okkur, verður viðkomandi að setja sig í samband við skrifstofu áður en gengið er frá greiðslunni.

Athugið að ef þið gleymið að haka í tómstundaávísun áður en gengið er frá greiðslunni er ekki mögulegt að nýta hana fyrir æfingagjöld hjá okkur á viðkomandi önn þar sem félögum er með öllu óheimilt að greiða þann pening út skv. reglum sveitarfélaganna.

Í "athugasemdir forráðamanna" á að setja upplýsingar um barnið sem þjálfari þarf að vita af. Til dæmis um sjúkdóma, lyf, ofnæmi, greiningar og svo framvegis.

Greiðslumáli: Hægt er að greiða með kreditkorti eða greiðsluseðlum. Athugið að kr. 390.- greiðslu og umsýslugjald leggst á hverja kröfu fyrir hvern iðkanda. Ekki er hægt að greiða með erlendum kreditkortum og ekki heldur American Express.

| Skráning Iðkanda á námskeið                                                                                                    |                                 |                                                                                                    |                                          |                            |       |
|----------------------------------------------------------------------------------------------------|---------------------------------|----------------------------------------------------------------------------------------------------|------------------------------------------|----------------------------|-------|
| Skráning                                                                                                    |                                 | Staðfesting                                                                                                    | $\rightarrow$                            | Yfirlit                    |       |
| Yfirlit yfir námskeið                                                                                                    |                                 |                                                                                                    |                                          |                            |       |
| Iðkandi:                                                                                                    |                                 | Color de la color                                                                                                    | dóttir                                   |                            |       |
| Forráðamaður:                                                                                                    | 50072550                        | and the second division of the second division of the second divisio |                                          |                            |       |
| Deild/Flokkur:                                                                                                    | Æfingahópar                     | Hopfimleikar/                                                                                                    | stökkfimi                                |                            |       |
| Námskeið:                                                                                                    | IT-1                            | Munaa                                                                                                    | ð haka hór í of                          |                            |       |
| Tímabil:                                                                                                    | 1.9.2014 - 31.12.2014           | nota á t                                                                                                    | o naka ner rer<br>ómstundaávísun         |                            |       |
| Upphæð:                                                                                                    | 53.700,-                        | Akurevi                                                                                                    | rarbæjar                                 |                            |       |
| Frístundastyrkur/tómstundarávísun<br>Akureyrarbæjar:                                                                                               |                                 | 🗆 Nota mist                                                                                                    | undastyrk/tómstundar                     | ávísun Akureyrarbæjar      |       |
| Samtals:                                                                                                    | 53.700,-                        |                                                                                                    |                                          |                            |       |
| Vinsamlegast skráið hér upplýsingar<br>eins og sjúkdóma, lyf, greiningar eða<br>annað sem þjálfarar þurfa að vita til<br>að geta sinnt barni þínu. |                                 | Endilega nýti<br>nauðsynlegu                                                                                                    | ð þennan reit til a<br>m upplýsingum til | ð koma<br>I þjálfara.      |       |
|                                                                                                    | c                               | Greiðslufyrirkomulag                                                                                                    |                                          |                            |       |
| Greiðslumáti:                                                                                                    | Greiðsluseðill 🔻                | Hér velur fólk hvort                                                                                                    | : það vill greiða me                     | eð korti eða greiðsluseðli |       |
|                                                                                                    | Skipta í 💽 greiðslur            | Hér er valið á hve                                                                                                    | mörg skipti fólk vi                      | ill skipta greiðslunni     |       |
|                                                                                                    |                                 |                                                                                                    |                                          |                            |       |
|                                                                                                    | Samþykki skilmála <u>Sjá sk</u> | ilmála 🚯                                                                                                    |                                          | Staðfestingars             | íða 🛛 |
| <u>Til baka</u>                                                                                                    |                                 |                                                                                                    |                                          |                            |       |

Skráningu er ekki lokið fyrr en efsti borðinn "Yfirlit" er orðið dökkgrátt og kvittun hefur borist á skráð netfang.

| Skráning Iðkanda á námskeið |             |         |  |  |
|-----------------------------|-------------|---------|--|--|
| Skráning                    | Staðfesting | Yfirlit |  |  |